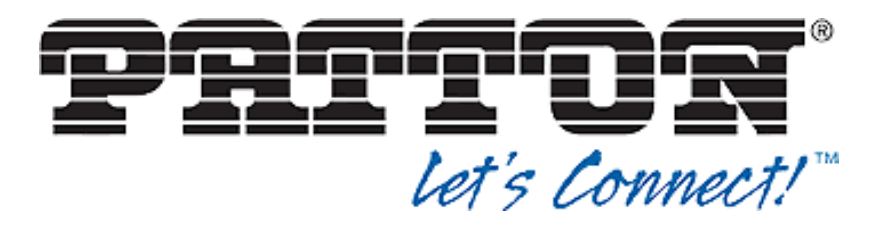

# Configuring Patton SmartNode eSBC with Microsoft Teams Direct Routing without Media Bypass

Version 2.1

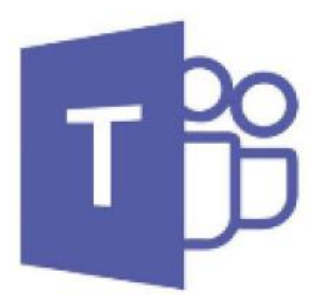

Patton Electronics Co. | www.patton.com 7622 Rickenbacker Drive, Gaithersburg, MD 20879, USA tel: +1 301-975-1000 | fax: +1 301-869-9293 Email (sales): <u>sales@patton.com</u> Email (support): <u>support@patton.com</u>

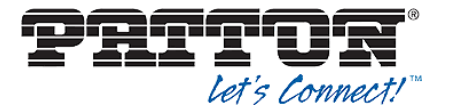

# Table of contents

| 1 | I   | ntro | odu   | ction                                             | . 5 |
|---|-----|------|-------|---------------------------------------------------|-----|
|   | 1.1 |      | Abc   | out MS Teams Direct Routing                       | . 5 |
|   | 1.2 |      | Abc   | out Patton SBC Product Series                     | . 5 |
|   | 1.3 | •    | Vali  | idated Patton eSBC Version                        | . 6 |
| 2 | ٦   | Tes  | ted   | SBC Topologies                                    | . 7 |
|   | 2.1 |      | Dire  | ect Routing without IPPBX                         | . 7 |
|   | 2.2 |      | Dire  | ect Routing with IPPBX                            | . 7 |
|   | 2   | 2.2. | 1     | SIP-Trunk to PSTN over SBC (WAN)                  | . 8 |
|   | 2   | 2.2. | 2     | SIP-Trunk to PSTN over IPPBX (LAN)                | . 8 |
| 3 | F   | Plar | nnin  | ig and configuring Teams Direct Routing           | 10  |
|   | 3.1 |      | Plai  | nning Direct Routing                              | 10  |
|   | 3   | 3.1. | 1     | Infrastructure requirements                       | 10  |
|   | 3   | 3.1. | 2     | Licensing and other requirements                  | 11  |
|   | 3.2 |      | Cor   | nfiguring Direct Routing                          | 11  |
|   | 3   | 3.2. | 1     | Configure Direct Routing using Windows PowerShell | 12  |
| 4 | (   | Cor  | nfigu | rring the SBC                                     | 15  |
|   | 4.1 |      | Min   | imum Software requirements                        | 15  |
|   | 4.2 |      | Sof   | tware licenses                                    | 15  |
|   | 4.3 | •    | TLS   | S Certificate                                     | 16  |
|   | Z   | 4.3. | 1     | Generate a private/public key pair on the device  | 16  |
|   | Z   | 4.3. | 2     | Generate a certificate request                    | 16  |
|   | 2   | 4.3. | 3     | Export the request on the SBC                     | 17  |
|   | Z   | 4.3. | 4     | Approvement and signing by the CA                 | 17  |
|   | Z   | 4.3. | 5     | Import the signed certificate to Patton eSBC      | 17  |
|   | 4.4 | •    | Sm    | artNode 5501 Configuration                        | 18  |
|   | Z   | 4.4. | 1     | Web Wizards for Teams                             | 18  |
|   | Z   | 4.4. | 2     | Configuration sample for topology 12              | 21  |
|   | 2   | 4.4. | 3     | Configuration sample for topology 32              | 26  |
| 5 | (   | Cor  | tac   | ting Patton Support                               | 32  |

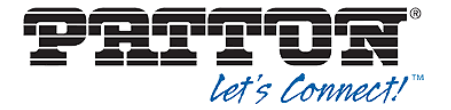

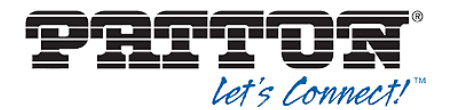

# **Revision history**

| Document version | Editor        | Description of changes                                                                                                    | Date of revision |
|------------------|---------------|----------------------------------------------------------------------------------------------------|------------------|
| 1.0              | Bojan Radovic | Initial document version                                                                                                    | 15.12.2020       |
| 1.1              | Bojan Radovic | Added configuration template for topology with IPPBX                                                                                                    | 05.01.2021       |
| 1.2              | Bojan Radovic | Minor changes in chapter 1.1                                                                                                    | 18.01.2021       |
| 1.3              | Bojan Radovic | Correction chap 1.3 & config. template                                                                                                    | 03.02.2021       |
| 1.4              | Bojan Radovic | Completed chapter with TLS<br>certificate handling                                                                                                    | 05.02.2021       |
| 1.5              | Bojan Radovic | Added spoofed VIA-Header in the configuration templates                                                                                                    | 01.03.2021       |
| 1.6              | Bojan Radovic | Completed chapter with TLS<br>certificate handling; History-Info<br>header added to the configuration<br>templates.                                                                        | 17.03.2021       |
| 1.7              | Bojan Radovic | Updated the list of IP addresses<br>resolved by the FQDNs of<br>Microsoft<br>Updated licensing chapter                                                                                     | 04.05.2021       |
| 1.8              | Bojan Radovic | Added dedicated TLS profile for<br>Teams (instead of using the<br>default one)<br>Modified Mapping Tables to<br>comply with the specific Teams<br>handling of privacy & anonymous<br>calls | 25.05.2021       |
| 1.9              | Bojan Radovic | Updated PowerShell chapter after<br>EOL of SfB Online Connector                                                                                                    | 11.06.2021       |
| 2.0              | Bojan Radovic | Updated ACL lists with new<br>subnets of Microsoft<br>Updated Location Service domain<br>names (for anonymous call from<br>Teams)                                                          | 23.08.2021       |
| 2.1              | Bojan Radovic | Added chapter "4.4.1 Web<br>Wizards for Teams"<br>Session refresh method updated<br>on all SIP interfaces                                                                                  | 06.04.2022       |

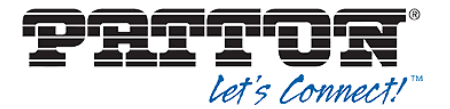

# 1 Introduction

This Configuration Guide is a technical description intended to IT Administrators, Network and VoIP Engineers who need to connect Patton's Session Border Controllers to Microsoft Teams Direct Routing.

More precisely, it provides the configuration steps to interconnect Patton SmartNode eSBC's (Enterprise Session Border Controllers) to Microsoft Teams Direct Routing without Media-Bypass.

# 1.1 About MS Teams Direct Routing

Direct Routing allows customers with existing Enterprise Telephony infrastructure (PBX / IPPBX) to keep their preferred telecom provider to enable their users to setup and receive calls in Teams.

If Teams and Phone System is available in your country, you can start planning and deploying Direct Routing in your organization. Direct Routing allows you to setup and receive phone calls through your existing PBX system and Teams.

By integrating both systems through Direct Routing, the existing telephony user experience is kept and extended through Teams. It allows to combine the high level of internal business telephony features of a PBX, like group calls, Call Center / ACD, support of legacy user lines, least cost routing etc. with the UCC-features provided by Teams like Instant Messaging & Presence, File and Desktop Sharing, Video Conferencing etc.

# 1.2 About Patton SBC Product Series

SmartNode 5500 Series Enterprise Session Border Controllers (eSBC) constitute Patton's main SBC product line addressing small and medium enterprises.

The SN5500 series integrate an enterprise router to a SIP trunk or hosted PBX service. Depending on model, it supports up to 200 SIP to SIP calls or up to 100 Teams calls, 16 out of which can be transcoded - for reliable remote or branch office connectivity and enhanced All-IP carrier services. The SN5500 acts as an eSBC, access router, probe and QoS CPE all-in-one device. It can also undertake network assessment and monitoring at the customer premise to prevent, reduce and resolve network and voice quality problems.

Whether used as eSBC or IP router, the SmartNode 5500 provides excellent VoIP, IP QoS and security features for seamless network integration. Thanks to the built-in SIP back-to-back user agent, it resolves technology evolution related problems by normalizing SIP traffic from different vendor implementations. In addition, enhanced security is given to the enterprise thanks to various features protecting the LAN infrastructure. Number manipulation and call routing options belong to the basic capabilities offered by every Patton eSBC.

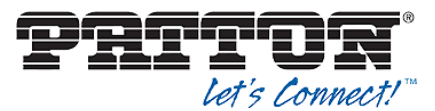

The following table is a general overview of the whole SBC product line of Patton, in which the Teams certified models are highlighted correspondingly.

|   |                                         |              |                  |                             |                           |                                 | Ţ                             | T                        | T                        | T                | Ţ                        |                  |                        |
|---|-----------------------------------------|--------------|------------------|-----------------------------|---------------------------|---------------------------------|-------------------------------|--------------------------|--------------------------|------------------|--------------------------|------------------|------------------------|
|   | eSBC                                    | <u>vSN</u>   | <u>SN500</u>     | <u>SN5300</u>               | <u>SN5480</u>             | <u>SN5490</u>                   | <u>SN5500</u>                 | <u>SN5530</u>            | <u>SN5540</u>            | <u>SN5550</u>    | <u>SN5570</u>            | <u>SN5600</u>    | <u>SN10500</u>         |
|   | Product Photo                           |              |                  | Provide Bill Assessed       |                           |                                 |                               |                          |                          |                  |                          |                  |                        |
|   | Embedded Software                       | Trinity™     | Trinity™         | Trinity™                    | SmartWare™<br>or Trinity™ | SmartWare™<br>or Trinity™       | Trinity™                      | Trinity™                 | Trinity™                 | Trinity™         | Trinity™                 | Trinity™         | SmartMedia™            |
|   | Telephony Interfaces                    | N/A          | N/A              | N/A                         | N/A                       | N/A                             | N/A                           | 2, 4 or 8 BRI            | 2, 4 or 8 FXS/FXO        | BRI with FXS/FXO | 1 or 2 PRI               | N/A              | N/A                    |
|   | SIP Sessions                            | 1 to 1,000's | 4 to 30          | 4 to 60                     | Up to 80                  | Up to 80                        | 4 to 200                      | 4 to 200                 | 4 to 200                 | 4 to 200         | 4 to 200                 | 4 to 1,000       | 5,000                  |
|   | Transcoded Calls                        | N/A          | N/A              | N/A                         | Up to 64                  | Up to 64                        | Up to 16                      | Up to 8                  | Up to 4                  | Up to 4          | Up to 15                 | N/A              | 2,744                  |
|   | IP router<br>IP Routing, QoS, VPN, etc. | Ø            | Ø                | Ø                           | Ø                         | Ø                               | $\checkmark$                  | Ø                        | $\checkmark$             | Ø                | Ø                        | $\checkmark$     | N/A                    |
| N | lumber of Ethernet Ports                | HW dependent | 2<br>10/100/1000 | 4<br>10/100                 | 2<br>10/100/1000          | 2<br>10/100/1000                | 2<br>10/100/1000              | 2<br>10/100/1000         | 2<br>10/100/1000         | 2<br>10/100/1000 | 2<br>10/100/1000         | 2<br>10/100/1000 | Up to 6<br>10/100/1000 |
|   | Transcoding                             | Roadmap      | N/A              |                             | $\odot$                   | Ø                               | <b>S</b>                      | Ø                        |                          | l Ø              | Ø                        | N/A              | $\odot$                |
|   | WAN Access                              | N/A          | N/A              | G.SHDSL.bis<br>(ATM or EFM) |                           | Fiber<br>G.SHDSL<br>EFM<br>X.21 | G.SHDSL EFM&ATM,<br>ADSL-VDSL | VDSL/ADSL<br>G.SHDSL.bis | VDSL/ADSL<br>G.SHDSL.bis |                  | VDSL/ADSL<br>G.SHDSL.bis | N/A              | N/A                    |

For a general product line overview of Patton Session Border Controllers, please visit the Patton SmartNode webpage:

https://www.patton.com/products/voip-comparison.asp

then click on **eSBC**.

# 1.3 Validated Patton eSBC Version

Microsoft has successfully performed the certification tests with the following Patton eSBC:

SmartNode 5501/8P, Software Version Trinity 3.18.1

Additionally Patton conducted internal validation tests and reached the same interoperability level with Teams Direct Routing for following eSBC series:

| eSBC<br>Model           | Туре                         | SW version<br>tested with<br>success | Recommended<br>SW version |
|-------------------------|------------------------------|--------------------------------------|---------------------------|
| SN5501/8P<br>SN5501/16P | IP-IP SBC                    | Trinity 3.18.1                       | 3.19.x and higher         |
| SN5531                  | SBC with ISDN BRI GW         | Trinity 3.18.1                       | 3.19.x and higher         |
| SN5541                  | SBC with FXS/FXO GW          | Trinity 3.18.1                       | 3.19.x and higher         |
| SN5551                  | SBC with ISDN BRI/FXS/FXO GW | Trinity 3.18.1                       | 3.19.x and higher         |
| SN5571                  | SBC + PRI GW                 | Trinity 3.18.1                       | 3.19.x and higher         |

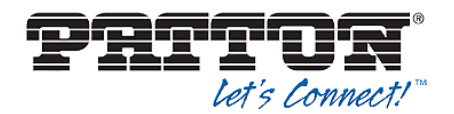

# 2 Tested SBC Topologies

# 2.1 Direct Routing without IPPBX

In this connection topology the connections to Teams Direct Routing and the SIP-Trunk to the PSTN network are both located on the public / WAN side of the SBC, whereas on the Enterprise network side there is no IPPBX, but only user end devices.

Following connection entities are shown in the figure:

- Enterprise network consisting of SIP devices, Teams clients and softphones. ISDN or analog devices may also be considered in case of use of Patton eSBC with Gateway functionality (not represented in this figure).
- Microsoft Teams Direct Routing Interface on the WAN
- SIP trunk from a third-party VoIP provider, which is located on the WAN in this topology

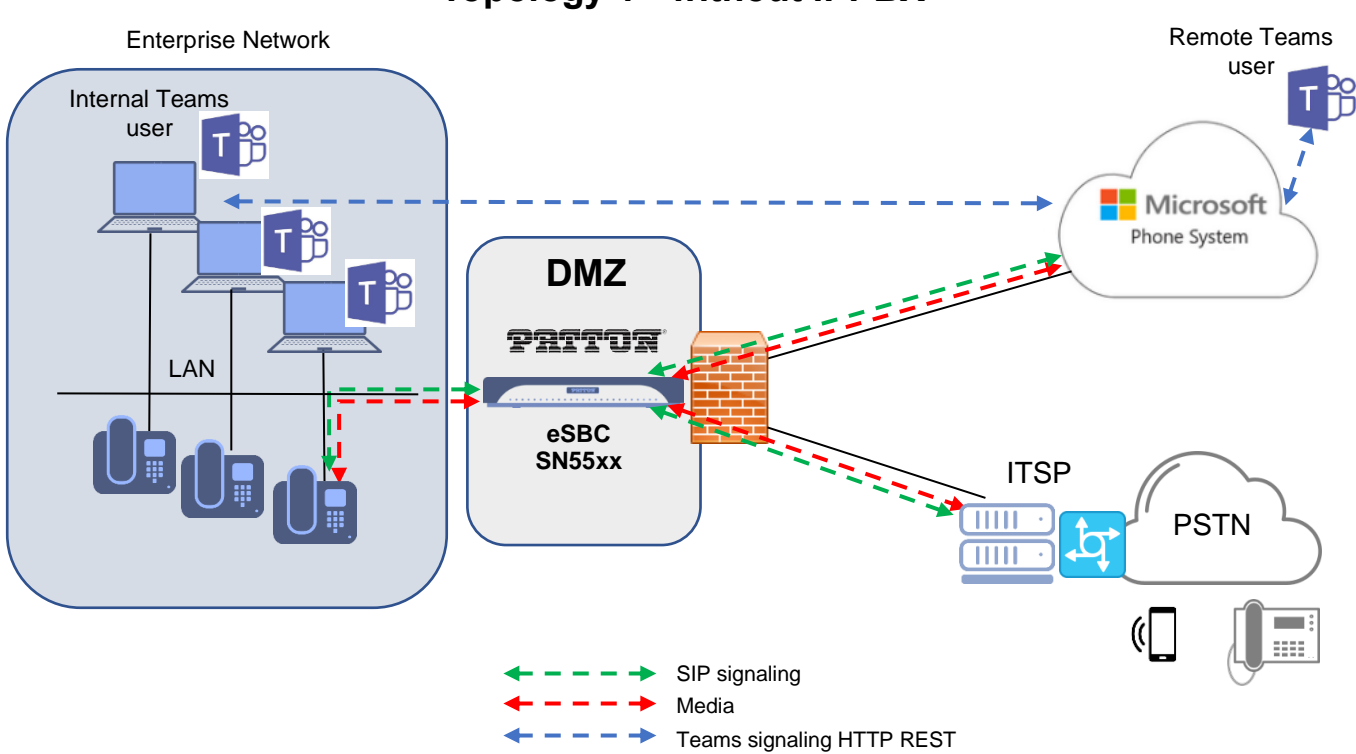

# **Topology 1 - without IPPBX**

# 2.2 Direct Routing with IPPBX

In this connection topology the connection to Teams Direct Routing is located on the public / WAN side of the SBC, the IPPBX on the LAN side, whereas the SIP-Trunk is connected either through the SBC WAN interface like in the previous topology or through the IPPBX on LAN.

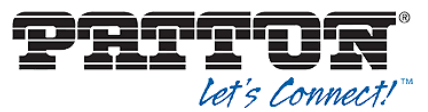

These two variants have to be considered separately because the call flows are slightly different, which also slightly impacts the internal call routing of the eSBC.

We present both variants in the following two subsections.

# 2.2.1SIP-Trunk to PSTN over SBC (WAN)

Following connection entities are shown in the figure:

- Enterprise network consisting of an IPPBX, proprietary phones, SIP devices, Teams clients and softphones. ISDN or analog devices may also be considered in case of use of Patton eSBC with Gateway functionality (not represented in this figure).
- Microsoft Teams Direct Routing Interface on the WAN
- SIP trunk from a third-party VoIP provider, which is located on the WAN side of the SBC in this topology

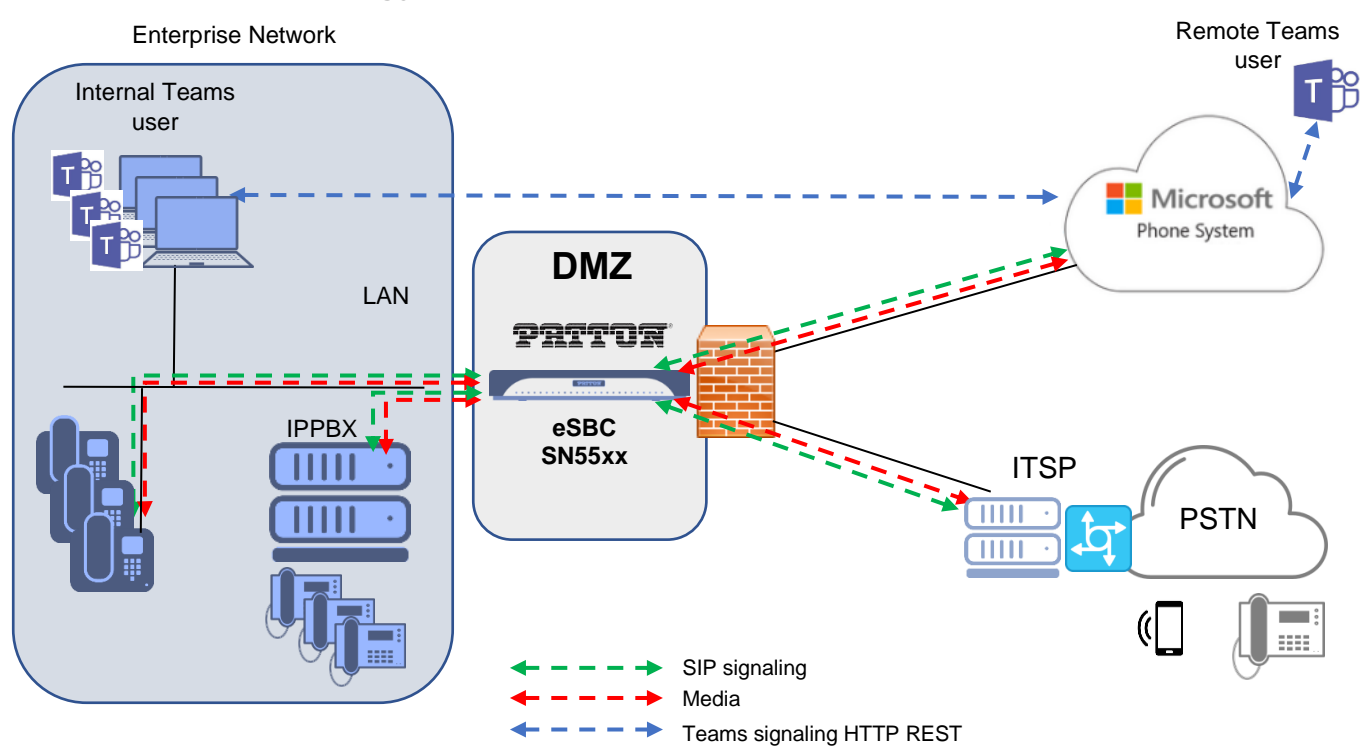

### Topology 2 - IPPBX & SIP-Trunk over SBC (WAN)

# 2.2.2 SIP-Trunk to PSTN over IPPBX (LAN)

Following connection entities are shown in the figure:

- Enterprise network consisting of an IPPBX, proprietary phones, SIP devices, Teams clients and softphones. ISDN or analog devices may also be considered in case of use of Patton eSBC with Gateway functionality (not represented in this figure).
- Microsoft Teams Direct Routing Interface on the WAN

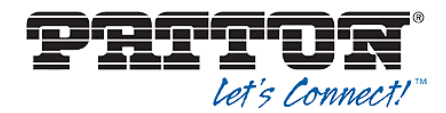

• SIP trunk from a third-party VoIP provider, which is located on the LAN and connected through the IPPBX

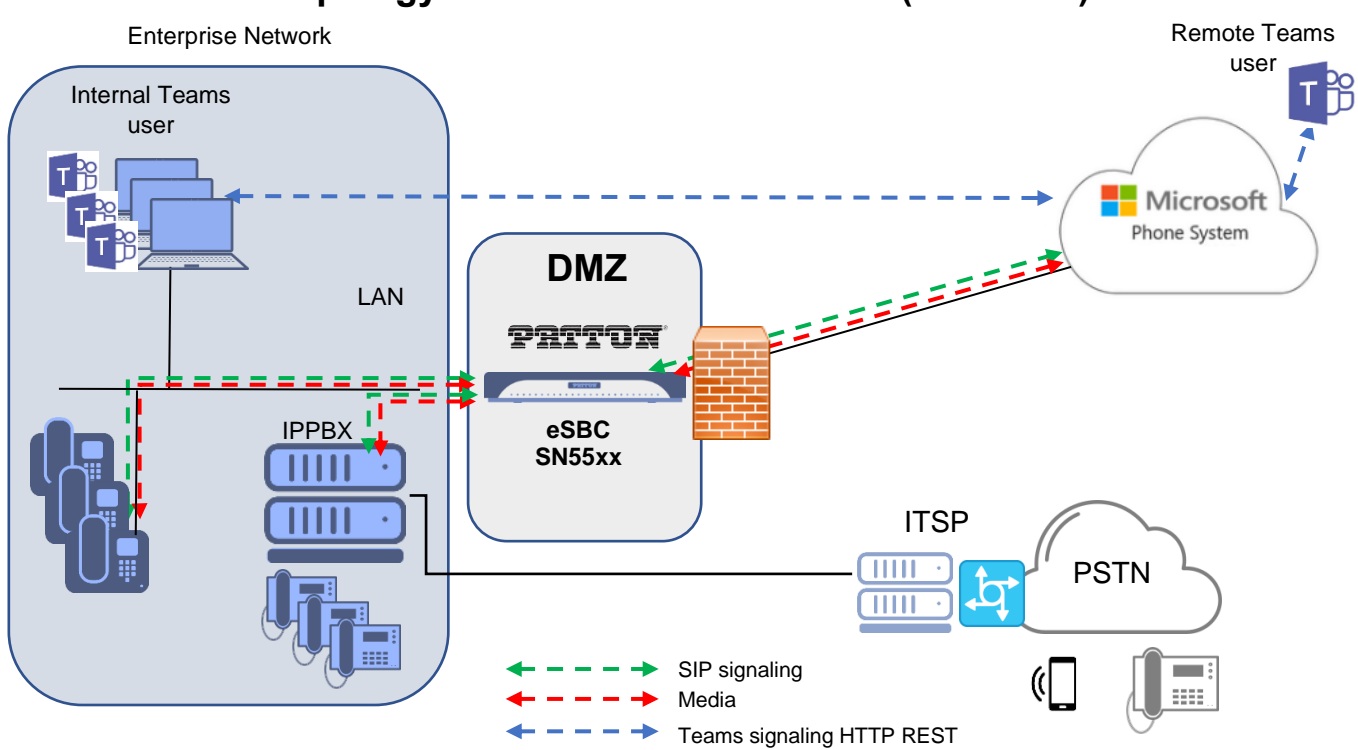

## Topology 3 - SIP-Trunk over IPPBX (over LAN)

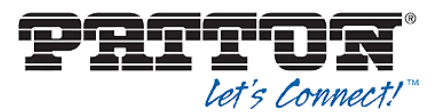

# 3 Planning and configuring Teams Direct Routing

# 3.1 Planning Direct Routing

Before setting up MS Teams Direct Routing with Patton SBC, planning your deployment of Direct Routing is key to a successful implementation.

All the planning tasks recommended by Microsoft shall be implemented as described in their online documentation:

https://docs.microsoft.com/en-us/MicrosoftTeams/direct-routing-landing-page

https://docs.microsoft.com/en-us/MicrosoftTeams/direct-routing-plan

Main tasks summary:

- Infrastructure requirements
- Licensing and other requirements
- SBC domain names
- Public trusted certificate for the SBC
- SIP Signaling: FQDNs

We have briefly described these tasks below. For more details, please read the documentation on the mentioned website of Microsoft.

# 3.1.1 Infrastructure requirements

- Configured PSTN connectivity through telephony trunks on Patton SBC. Those trunks can be SIP or TDM (ISDN or analog) depending on your provider's access type.
- Ensure that you have a custom domain on your Microsoft 365 or Office 365 organization that you use to home your Microsoft Teams users.
- A public IP address shall be assigned to the SBC.
- A Fully Qualified Domain Name (FQDN) must be assigned to the SBC, where the domain portion of the FQDN is one of the registered domains in your Microsoft 365 or Office 365 organization.
- A public DNS entry must exist, which maps the SBC FQDN to its public IP Address.
- A public trusted certificate must be installed on the SBC. It is used for the mandatory encrypted communication over Direct Routing.
- The connection points for Direct Routing are the following three FQDNs: sip.pstnhub.microsoft.com – Global FQDN, must be tried first. sip2.pstnhub.microsoft.com – Secondary FQDN, geographically maps to the second priority region.

**sip3.pstnhub.microsoft.com** – Tertiary FQDN, geographically maps to the third priority region.

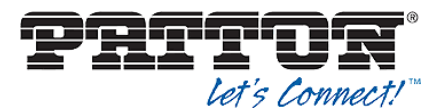

# 3.1.2 Licensing and other requirements

On Microsoft side, your organization needs to acquire the best suitable Microsoft Office licenses for the planned size of your Teams user group.

If you are a **small or medium-sized business** (less than 300 users), you need to acquire one of the following licenses to get Teams Direct Routing:

- Microsoft 365 Business plan and Microsoft 365 Business Voice without a Calling Plan (Direct Routing) or
- Enterprise E1 or E3 plan and Microsoft 365 Business Voice without a Calling Plan (Direct Routing)
  - Or Entorprise
- Enterprise E1 or E3 plan and add voice features individually or
- Enterprise E5 plan, which includes voice features

If you are a **large business or enterprise organization** (more than 300 users), you need to acquire one of the following licenses to get Teams Direct Routing:

- Enterprise E1 or E3 plan and add voice features individually or
- Enterprise E5 plan, which includes voice features.

Note that the Business Voice license is sometimes referred to as Phone System license, as the Phone System is the central part of it.

For test environments and trials only, some cheaper Microsoft licenses might be useful, like MS 365 F1 + Microsoft 365 Business Voice without a Calling Plan (Direct Routing). We advise to acquire this license combination only for test or Proof of Concept purposes, as it is intended for users without a dedicated device.

Another option for test purpose is an E3 trial or an E5 trial license.

# 3.2 Configuring Direct Routing

To complete the steps explained in this article, administrators need some familiarity with PowerShell cmdlets.

We strongly recommend to consult the corresponding documentation and the available Admin training for Teams.

Configuring Direct Routing: <u>https://docs.microsoft.com/en-us/MicrosoftTeams/direct-routing-configure</u>

Admin trainings landing page:

https://docs.microsoft.com/en-us/MicrosoftTeams/itadmin-readiness#technical-training

Admin training: "Planning for Direct Routing in Microsoft Teams": <u>https://youtu.be/nb\_fV9aG\_JY</u>

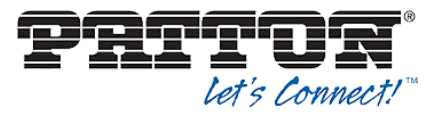

Admin training: "Configuring and Managing Direct Routing in Microsoft Teams": <u>https://youtu.be/zXDNLwmC1vM</u>

# 3.2.1 Configure Direct Routing using Windows PowerShell

This chapter has been updated in the version 1.9 of the present configuration guide according to the End-of-Life of the former Skype for Business Online Connector. Since February 2021, the Powershell module MicrosoftTeams is to be used instead of the former / phased-out SkypeOnlineConnector module.

If you use PowerShell for the first time for Teams Direct Routing configuration, then you need to proceed to these initial settings, otherwise you will notice that the commands are unknown.

One time procedure as PowerShell administrator:

Install the Teams PowerShell module by using the following PowerShell command as administrator:

Install-Module MicrosoftTeams

Then exit and re-open PowerShell as administrator.

To access the module, start a Windows PowerShell session as administrator, then run the following set of commands by replacing user.name by your own user name in and yourdomainname.com by your organization's domain name. Here you must provide a Microsoft account or organizational ID credentials. If multi-factor authentication is enabled for your credentials, you must log in using the interactive option.

```
#Import module
Import-Module MicrosoftTeams
#Connect Teams
$userCredential = Get-Credential -Credential user.name@yourdomainname.com
Connect-MicrosoftTeams -Credential $userCredential
```

As this command set is to be executed at each PowerShell session for Direct Routing configuration and administration, you can avoid it by creating a batch file the following way from a PowerShell session:

notepad.exe \$profile

(path: C:\Users\<username>\Documents\WindowsPowerShell)

Then copy & paste the command set listed above to the batch file and save it. This profile will be called at each future start of a new PowerShell session.

For this configuration let's consider the first simple topology without IPPBX with following dummy FQDNs, SIP data and phone numbers assigned to four test Teams users. We do not represent the LAN side here, as it is not relevant at this configuration step.

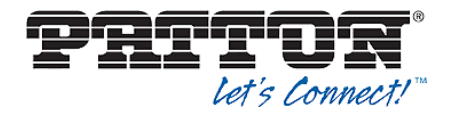

| Teams user name                 | Assigned PSTN phone number |
|---------------------------------|----------------------------|
| msteamsuser1@yourdomainname.com | +41 31 999 99 01           |
| msteamsuser2@yourdomainname.com | +41 31 999 99 02           |
| msteamsuser3@yourdomainname.com | +41 31 999 99 03           |
| msteamsuser4@yourdomainname.com | +41 31 999 99 04           |

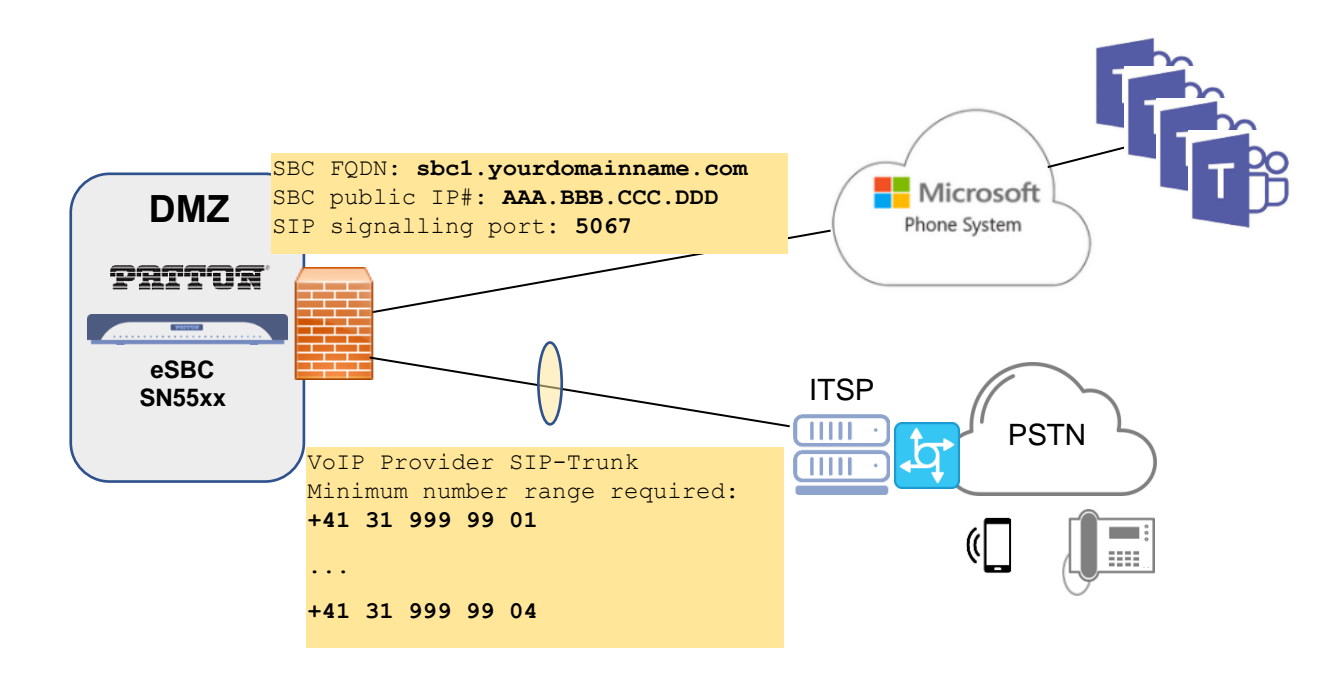

We will use the following example of voice routing configuration in MS Phone System:

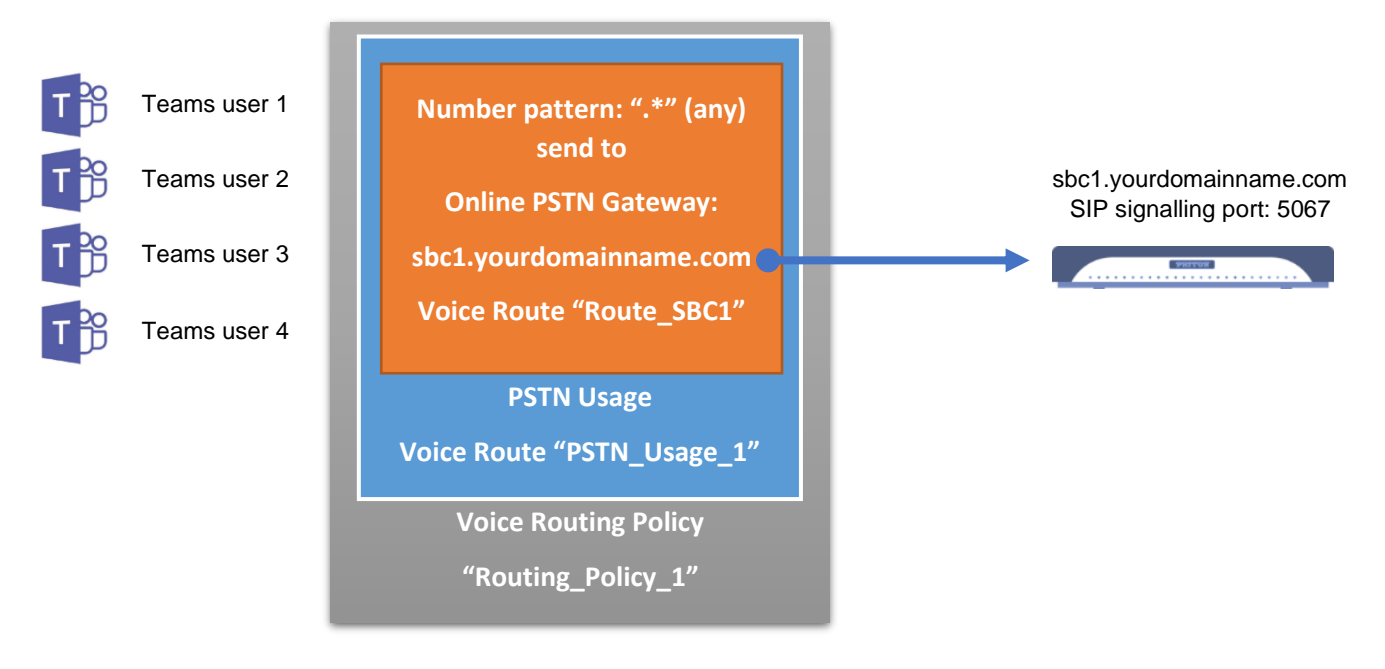

### **Configuration cmdlets**

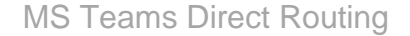

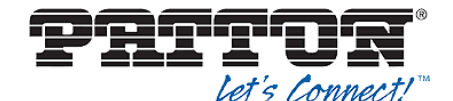

New-CsOnlinePSTNGateway -Fqdn sbc1.yourdomainname.com -SipSignallingPort 5067 -ForwardCallHistory \$True -MaxConcurrentSessions 100 -Enabled \$True

Set-CsOnlinePstnUsage -Identity Global -usage @{Add="PSTN\_Usage\_1"}

New-CsOnlineVoiceRoute -Identity "Route\_SBC1" -NumberPattern ".\*" -OnlinePstnGatewayList sbc1.yourdomainname.com -Priority 1 -OnlinePstnUsages "PSTN Usage\_1"

New-CsOnlineVoiceRoutingPolicy "Routing Policy 1" -OnlinePstnUsages "PSTN Usage 1"

Set-CsUser -Identity "msteamsuser1@yourdomainname.com" -OnPremLineURI tel:+41319999901 -EnterpriseVoiceEnabled \$true -HostedVoiceMail \$true

Set-CsUser -Identity "msteamsuser2@yourdomainname.com" -OnPremLineURI tel:+41319999902 -EnterpriseVoiceEnabled \$true -HostedVoiceMail \$true

Set-CsUser -Identity "msteamsuser3@yourdomainname.com" -OnPremLineURI tel:+41319999903 -EnterpriseVoiceEnabled \$true -HostedVoiceMail \$true

Set-CsUser -Identity "msteamsuser4@yourdomainname.com" -OnPremLineURI tel:+41319999904 -EnterpriseVoiceEnabled \$true -HostedVoiceMail \$true

Grant-CsOnlineVoiceRoutingPolicy -Identity "msteamsuser1@yourdomainname.com" - PolicyName "Routing Policy 1"

Grant-CsOnlineVoiceRoutingPolicy -Identity "msteamsuser2@yourdomainname.com" PolicyName "Routing Policy 1"

Grant-CsOnlineVoiceRoutingPolicy -Identity "msteamsuser3@yourdomainname.com" - PolicyName "Routing Policy 1"

Grant-CsOnlineVoiceRoutingPolicy -Identity "msteamsuser4@yourdomainname.com" - PolicyName "Routing Policy 1"

### Get-commands / configuration check:

Get-CsOnlinePSTNGateway Get-CsOnlinePstnUsage Get-CsOnlineVoiceRoute Get-CsOnlineVoiceRoutingPolicy

```
Get-CsUserPolicyAssignment -Identity msteamsuser1@yourdomainname.com
Get-CsUserPolicyAssignment -Identity msteamsuser2@yourdomainname.com
Get-CsUserPolicyAssignment -Identity msteamsuser3@yourdomainname.com
Get-CsUserPolicyAssignment -Identity msteamsuser4@yourdomainname.com
```

Get-CsOnlineUser -Identity msteams\* | Format-List Alias, UserPrincipalName, OnPremLineURI, EnterpriseVoiceEnabled, HostedVoiceMail, OnlineVoiceRoutingPolicy, CallingLineIdentity

Output example of such format of Get-CsOnlineUser command:

| Alias                    | : | msteamsuser4                 |
|--------------------------|---|------------------------------|
| UserPrincipalName        | : | msteamsuser4@companyname.com |
| OnPremLineURI            | : | tel:+41319999904             |
| EnterpriseVoiceEnabled   | : | True                         |
| HostedVoiceMail          | : | True                         |
| OnlineVoiceRoutingPolicy | : | Routing_Policy_1             |
| CallingLineIdentity      | : |                              |
| Alias                    | : | msteamsuser3                 |
| UserPrincipalName        | : | msteamsuser3@companyname.com |
| OnPremLineURI            | : | tel:+41319999903             |
| EnterpriseVoiceEnabled   | : | True                         |
| HostedVoiceMail          | : | True                         |
| OnlineVoiceRoutingPolicy | : | Routing_Policy_1             |
| CallingLineIdentity      | : |                              |
| Alias                    | : | msteamsuser2                 |
| UserPrincipalName        | : | msteamsuser2@companyname.com |
| OnPremLineURI            | : | tel:+41319999902             |

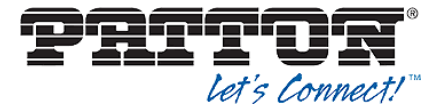

| EnterpriseVoiceEnabled   | : | True                         |
|--------------------------|---|------------------------------|
| HostedVoiceMail          | : | True                         |
| OnlineVoiceRoutingPolicy | : | Routing Policy 1             |
| CallingLineIdentity      | : |                              |
|                          |   |                              |
| Alias                    | : | msteamsuser1                 |
| UserPrincipalName        | : | msteamsuser1@companyname.com |
| OnPremLineURI            | : | tel:+41319999901             |
| EnterpriseVoiceEnabled   | : | True                         |
| HostedVoiceMail          | : | True                         |
| OnlineVoiceRoutingPolicy | : | Routing Policy 1             |
| CallingLineIdentity      | : |                              |
|                          |   |                              |

# 4 Configuring the SBC

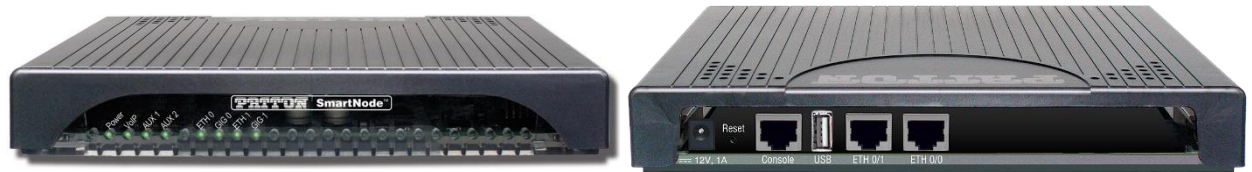

SmartNode 5501 front and rear view:

### Main tasks summary

- Minimum Software requirements for the SN55xx eSBC
- Software licenses
- TLS Certificate
- Public IP address

# 4.1 Minimum Software requirements

As first task, we recommend to update the embedded Software on your Patton SmartNode eSBC to version 3.19.x

- Patton Software Upgrade Portal: https://www.patton.com/support/upgrades/
- Select your SmartNode eSBC model, for example SN5501/8P or SN5501/16P

The latest version is always highly recommended, in order to be up-to-date with the last bugfixes and SIP features.

# 4.2 Software licenses

For the configuration of Teams Direct Routing on Patton eSBC following SW license shall be acquired, additionally to the licenses installed by default.

Catalog #: Description:

TSW-MST HW based license for MS Teams SBC, including TLS & SRTP

Or if you use Patton Cloud license server

**CBFL-MST** Yearly Cloud based license for MS Teams SBC, incl. TLS & SRTP

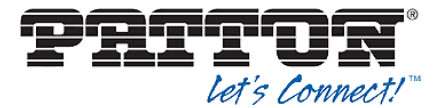

This license enables Teams Direct Routing and includes TLS as well as SRTP media encryption.

Additional SIP session licenses may be required if the amount of the pre-installed SIP sessions are not enough, depending on the purchased SBC model.

Example: SN5501/16P has 16 built-in SIP Calls (all transcoded). If you require up to 30 SIP calls for your customer setup, you have to upgrade the device by adding 14 additional **SIP licenses** (reference code **SNSW-1B**).

For further details please contact your Patton distributor or Patton Sales representative.

# 4.3 TLS Certificate

The main requirements of Microsoft regarding the TLS Certificate on SBC are the following:

- You should request the certificate for the SBC by generating a certification signing request (CSR). Self-signed certificates are not accepted.
- The certificate needs to have the SBC FQDN as the common name (CN) in the subject field.
- The certificate should be issued directly from a certification authority, not from an intermediate provider.
- Alternatively, Direct Routing supports a wildcard in the Subject Alternative Name (SAN), and the wildcard needs to conform to standard RFC HTTP Over TLS.

For general information and planning of this task, we recommend you to read the chapter *Public-Key Infrastructure (PKI)* of the *Command Line Reference Guide* for Patton SBC devices. It provides an overview on how to set up the public-key infrastructure on a Patton device. PKI deals with the creation, management and deployment of keys and certificates, which is an intricate task.

The following subchapters provide the detailed procedure to enroll a CA-signed TLS certificate on Patton eSBC devices.

### 4.3.1Generate a private/public key pair on the device.

Use the following CLI command on the SBC by adapting the key filename accordingly:

sbc1(cfg)#generate pki:private-key/sbc1.yourdomainname.com.key keylength 2048

After private key generation, a related public key is automatically created.

Note that the private key content can never be displayed for security reasons, neither through CLI nor through the Web GUI.

## 4.3.2Generate a certificate request

Use the following CLI command on the SBC by changing the field contents according to your organization context. The values below are just dummy examples for a supposed organization located in Switzerland:

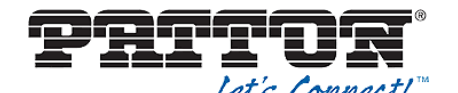

sbc1(cfg)#generate pki:certificate-request/request1 private-key
pki:private-key/sbc1.yourdomainname.com.key country CH state Bern
locality Bern organization Your-Companyname organization-unit VOIP
common-name sbc1.yourdomainname.com

# 4.3.3Export the request on the SBC

sbc1(cfg)#export pki:certificate-request/request1

```
-----BEGIN CERTIFICATE REQUEST----
MIICpTCCAY0CAQAwYDELMAkGA1UEBhMCQ0gxDTALBgNVBAgMBEJlcm4xDTALBgNV
NF9cuDx4qqsSIBIJ9Yv1C2X6T0WjTyOHQDICHAr58PTRT+MzR98LJkPMFX0bBoQd
...
...
y3f71W3oPz602akU48nRPPPrToFm4Z1zULiCrGGEhaMQK2bPMxoTt//HC/jCyNe+
wEPaIWE1LmPz
-----END CERTIFICATE REQUEST----
```

Either copy the printout of the export command including the BEGIN / END commands from the terminal or execute the following command to upload the request to a TFTP server:

#copy pki:certificate-request/request1 tftp://<server>/request1

You can also use the Web GUI to download the certificate request.

Then send it to the CA for approvement and signing. The certificate needs to be generated by one of the root CA listed in the online documentation for Microsoft Teams planning:

https://docs.microsoft.com/en-us/MicrosoftTeams/direct-routing-plan#public-trustedcertificate-for-the-sbc

# 4.3.4 Approvement and signing by the CA

After the CA approves the certificate request, it signs it with its own private key and returns the issued signed certificate in one of the most usual file extension formats \*.cer, \*.crt, .pem, .p12 etc.

Example: sbc1.yourdomainname.com.crt

# 4.3.5Import the signed certificate to Patton eSBC

At this step, you have to import the signed certificate issued by the CA to the Patton device. If the device certificate is signed by the root CA directly, you only have to import the device certificate here without intermediate certificates. If in contrary the device certificate is signed by an intermediary Certificate Authority, then an intermediate certificate, which identifies the intermediary Certificate Authority between the root certificate and the personal certificate, has also to be imported. It is recommended to issue the certificate directly from a certification authority, not from an intermediate provider.

Copy the device certificate from your TFTP server to the Patton device's persistent memory by executing the following command:

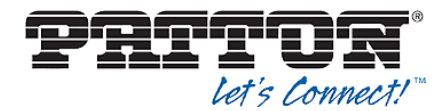

sbc1(cfg)#copy tftp://<ip-address>/sbc1.yourdomainname.com.crt
pki:certificate/sbc1.yourdomainname.com.crt

or use the Web GUI to upload it to the SBC.

After importing the TLS certificate, you have to link the private key and the issued certificate to the TLS profile that you are going to use in your SIP Gateway.

Link the previously generated private key to the TLS profile used for Teams:

#(cfg) #profile tls PF TLS TEAMS

#private-key pki:private-key/sbc1.yourdomainname.com.key

Import the signed certificate by using the CLI command own-certificate:

#own-certificate pki:certificate/sbc1.yourdomainname.com.crt

If any intermediate certificate has been used to sign our own certificate, import it as well by using the same own-certificate CLI command):

node(pf-tls)[DEFAULT]#own-certificate 2 pki:certificate/CERT\_OF\_MY\_CA

If another root certificate than one of the default installed ones on the Patton device was used for signing the TLS certificate, then you also have to import and link it to the profile with the command:

trusted-certificate pki:trusted-certificate/ROOT

In our example, we use a dedicated TLS profile on the SBC, that we call here PF\_TLS\_TEAMS, whose content is the following after the steps above including the certificate import:

```
profile tls PF_TLS_TEAMS
no protocol tls-v1.0
no protocol tls-v1.1
compression
authentication incoming
authentication outgoing
private-key pki:private-key/sbc1.yourdomainname.com.key
own-certificate 1 pki:certificate/sbc1.yourdomainname.com.crt
own-certificate 2 pki:certificate/CA
trusted-certificate pki:trusted-certificate/ROOT
diffie-hellman-parameters pki:diffie-hellman-parameters/DEFAULT-4096
require certificate-type server
```

The TLS profile is also included and commented in the attached complete SBC configuration samples at the end of this guide.

# 4.4 SmartNode 5501 Configuration

# 4.4.1Web Wizards for Teams

Although we provide the configuration samples for the two mentioned topologies in the two next subchapters, we strongly recommend using Patton Web Wizards as configuration templates in order to generate your initial eSBC configuration for Teams Direct Routing, because these are regularly updated through the last changes and

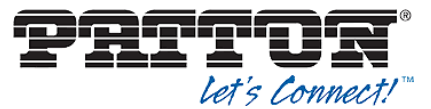

corrections. They also allow you to easily manipulate and edit the configuration file, because they include all the fix parts listed in the attached samples further below.

How to proceed:

Link: https://www.patton.com/wizard/

# The online community for WebWizards

Speed up your installations and benefit from the customized configuration templates

The WebWizard is a powerful, time-saving tool for carriers, installers, and end-customers. Share your contributions with the community!

Discover the two community memberships

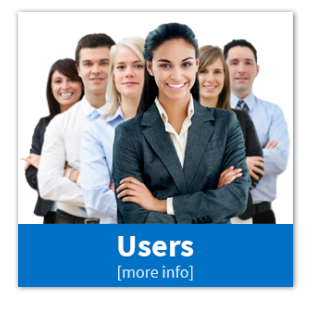

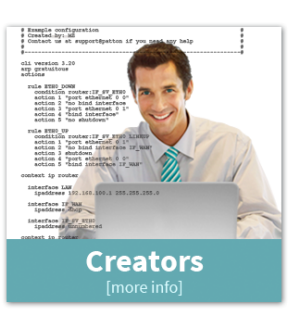

Get started! ≫

### Click on "Get started! >>"

A Patton Login is required for the access. If not already available, you can create a new account.

| Login to F                                                                 | Login to Patton's Wizard Portal |  |  |  |  |  |
|----------------------------------------------------------------------------|---------------------------------|--|--|--|--|--|
|                                                                            | Authentication Required         |  |  |  |  |  |
| Email Address:                                                             |                                 |  |  |  |  |  |
| Password:                                                                  |                                 |  |  |  |  |  |
|                                                                            | Login                           |  |  |  |  |  |
| By logging into this website, you are agreeing to the terms and conditions |                                 |  |  |  |  |  |
| Request new p                                                              | assword Create new account      |  |  |  |  |  |

On the main Web Wizard page start a search by keyword 'teams':

| Membership: Creator    |         |       |        |
|------------------------|---------|-------|--------|
| Search For a Wizard by |         |       |        |
| Patton Made: 🗌         |         |       |        |
| Rating: 🚖 🚖 Product:   | Keyword | teams | Search |

The search result will provide you the two corresponding Web Wizards:

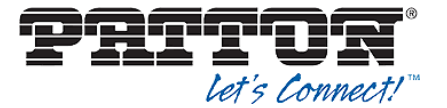

| Membership: Creator          |                    |        |
|------------------------------|--------------------|--------|
| Search For a Wizard by       |                    |        |
| Rating: ***                  | Keyword: teams     | Search |
|                              |                    |        |
| Wizard Home > Search Results |                    |        |
| Search Results               |                    |        |
| Wizard MS Teams Direct Rout  | ting without IPPBX |        |

Wizard MS Teams Direct Routing with IPPBX

Choose the matching one for your project, for example for the use case without IPPBX, and start it by clicking on "Run Wizard".

# Wizard\_MS\_Teams\_Direct\_Routing\_without\_IPPBX 유승승승 Wizard for creating Teams direct routing SBC basic configuration V1.9 Run Wizard Author: Bojan Radovic - Patton Inalp Networks AG Download 26 downloads 1 #Teams #MS-Teams #DirectRouting #MSTeams #SN55xx #SN41xx Share

Then fill out all the requested fiels by the variables parameters of your setup, like admin password, IP addresses, SIP user names/passwords etc.

Once you have filled out all the required fields, a Preview option allows you to display the whole eSBC configuration generated by the tool.

For a detailed step-by-step description of the generation of your initial eSBC configuration, we suggest you the useful online video tutorial "SmartNode SBC Configuration for Microsoft Teams (updated video)" on Youtube:

https://youtu.be/0nUDaq73Os8

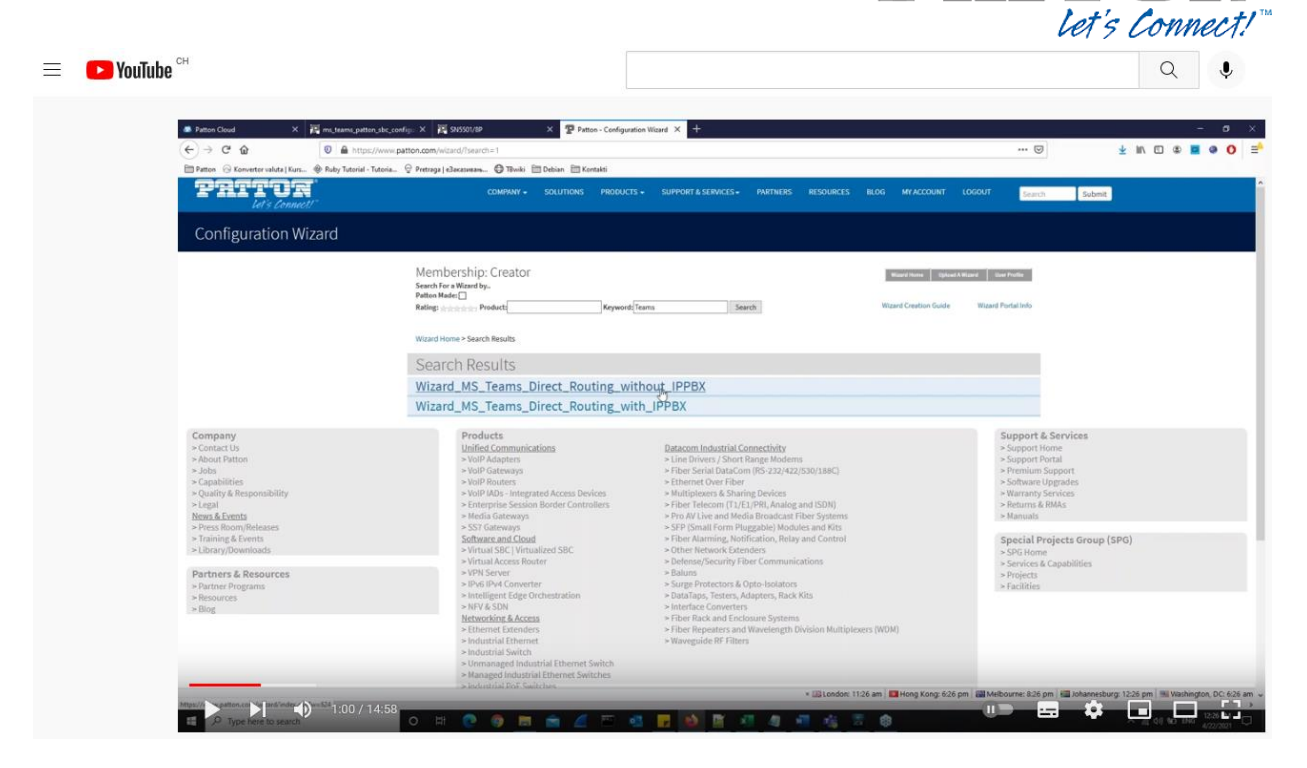

# 4.4.2Configuration sample for topology 1

This is the SN5501 SBC configuration file sample for the topology 1 described before, i.e. **Teams Direct Routing without IPPBX**. The SIP-Trunk towards PSTN is realized with the Swiss VoIP provider Peoplefone. Note that the SIP interface configuration part for the VoIP provider side can vary considerably depending on the provider's technical specification for the SIP-Trunk.

Configuration parts highlighted in green: fix parts mandatory for Teams Direct Routing

Configuration parts highlighted in yellow: variable / project specific parts, that must be set to values that depend on the environment (IP addresses, domain names, SIP Gateway names containing provider name, routing/mapping table names with provider name ...)

Not highlighted parts: recommended to leave as displayed but may be changed to other values depending on your needs.

Text boxes on the right side contain comments related to the configuration.

cli version 4.00 superuser superuser password XXXXXXX system hostname sbcl.yourdomainname.com system description "SBC connected to MS Teams" system location "Patton Inalp - Bern CH" clock local default-offset +01:00 clock local dst-rule SUMMERTIME +1:00 from mar last sunday 02:00 2019 until oct last sunday 03:00 2036 profile aaa DEFAULT method 1 nodems continue-on-reject method 2 local method 3 none console use profile aaa DEFAULT

Set your own superuser name and password.

Depending on the local time zone, set the corresponding default offset to UTC, and additionally set the Daylight Saving Time (DST) if necessary in your time zone. The example on the left is correct for CET time zone with DST.

### let's Connect: telnet-server use profile aaa DEFAULT shutdown ssh-server use profile aaa DEFAULT no shutdown snmp-server shutdown web-server no protocol http protocol https port 443 use profile aaa DEFAULT no shutdown Set your preferred NTP server(s) as source. ntp These can be either in your private or in the server 0.patton.pool.ntp.org public network. server 1.patton.pool.ntp.org server 2.patton.pool.ntp.org server 3.patton.pool.ntp.org no shutdown profile napt NAPT\_WAN profile acl ACL WAN IN DENY permit 1 protocol tcp src-ip 52.112.0.0/14 dest-port 506 This ACL will be applied on the WAN permit 2 protocol tcp src-ip 0.0/14 dest-port interface of the context IP in incoming permit 3 src-ip XXX.XXX.XXX.XXX/XX direction, in order permit incoming traffic only from the IP subnets from Microsoft. Additionally, you should add any relevant IP address / subnet like your company's own subnet or VPN (shown as xxx) from which you might need to access the unit from the internet. profile acl ACL WAN PROTOCOLS permit 1 protocol udp dest-port 53,123,5060,5061 This ACL will be applied on the WAN interface of permit 2 protocol tcp dest-port 53,443,5060,5061 the context IP in outgoing direction. permit 3 protocol icmp profile acl STATEFUL ACL permit 1 connection-state established related 10.10.10.1 is the IP# of the LAN interface of the dns-server SBC in our setup. The example on the left is used host 10.10.10.1 sbc1.yourdomainname.com if static translations as well as relay functionality relay dns-client (forwarding of DNS queries from LAN) are no shutdown required. If not, just ignore and set it to shutdown. dns-client Configure your preferred DNS servers, which can name-server 9.9.9.9 be either local or public. name-server 8.8.8.8 profile dhcp-server DHCPS LAN DHCP profile, to be applied to the LAN network network 10.10.10.0/24 (see context IP further below), only if SBC's lease 24 hours DHCP server functionality is required by the default-router 10.10.10.1 clients on the LAN, otherwise ignore it. If used, domain-name-server 10.10.10.1 include 10.10.10.2 10.10.10.100 then def. GW, DNS server and DHCP range must be set accordingly, like in this example. profile tls DEFAULT authentication incoming authentication outgoing private-key pki:private-key/DEFAULT own-certificate 1 pki:certificate/DEFAULT diffie-hellman-parameters pki:diffie-hellman-parameters/DEFAULT-2048

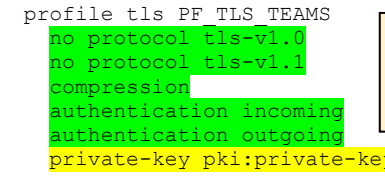

**MS Teams Direct Routing** 

TLS profile for Teams Direct Routing. Force TLS v1.2 only by disabling v1.0 & v1.1. Assign the private key used for the certificate request and the imported signed X.509 certificate containing the SBC FQDN (.crt file). If an intermediary CA between the root certificate and the personal certificate is used, then assign also the intermediary CA.

private-key pki:private-key/sbc1.yourdomainname.com.key

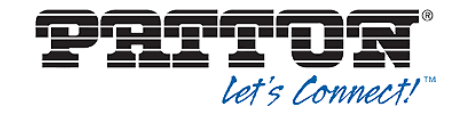

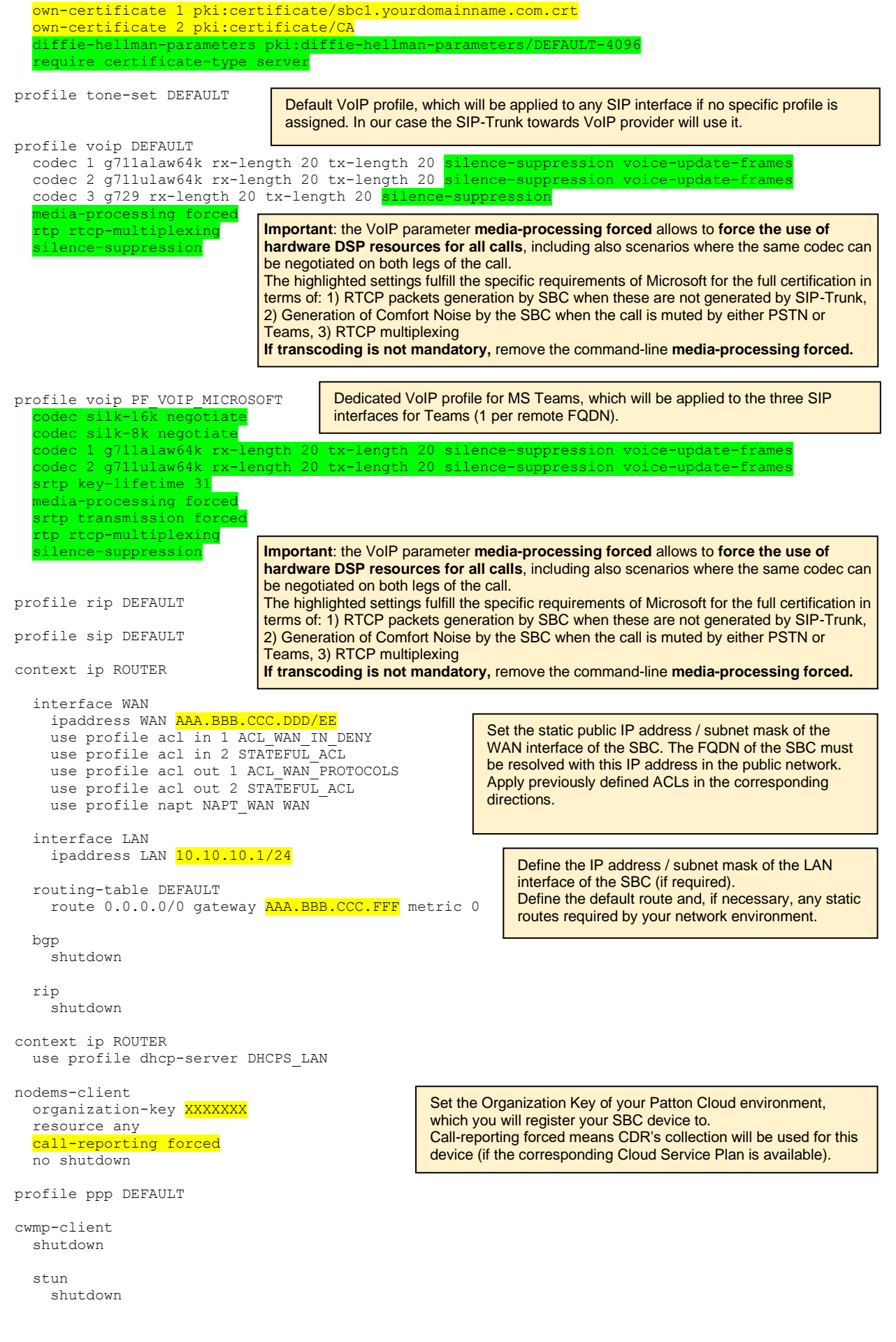

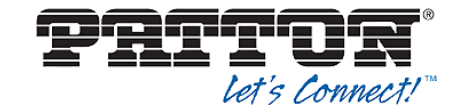

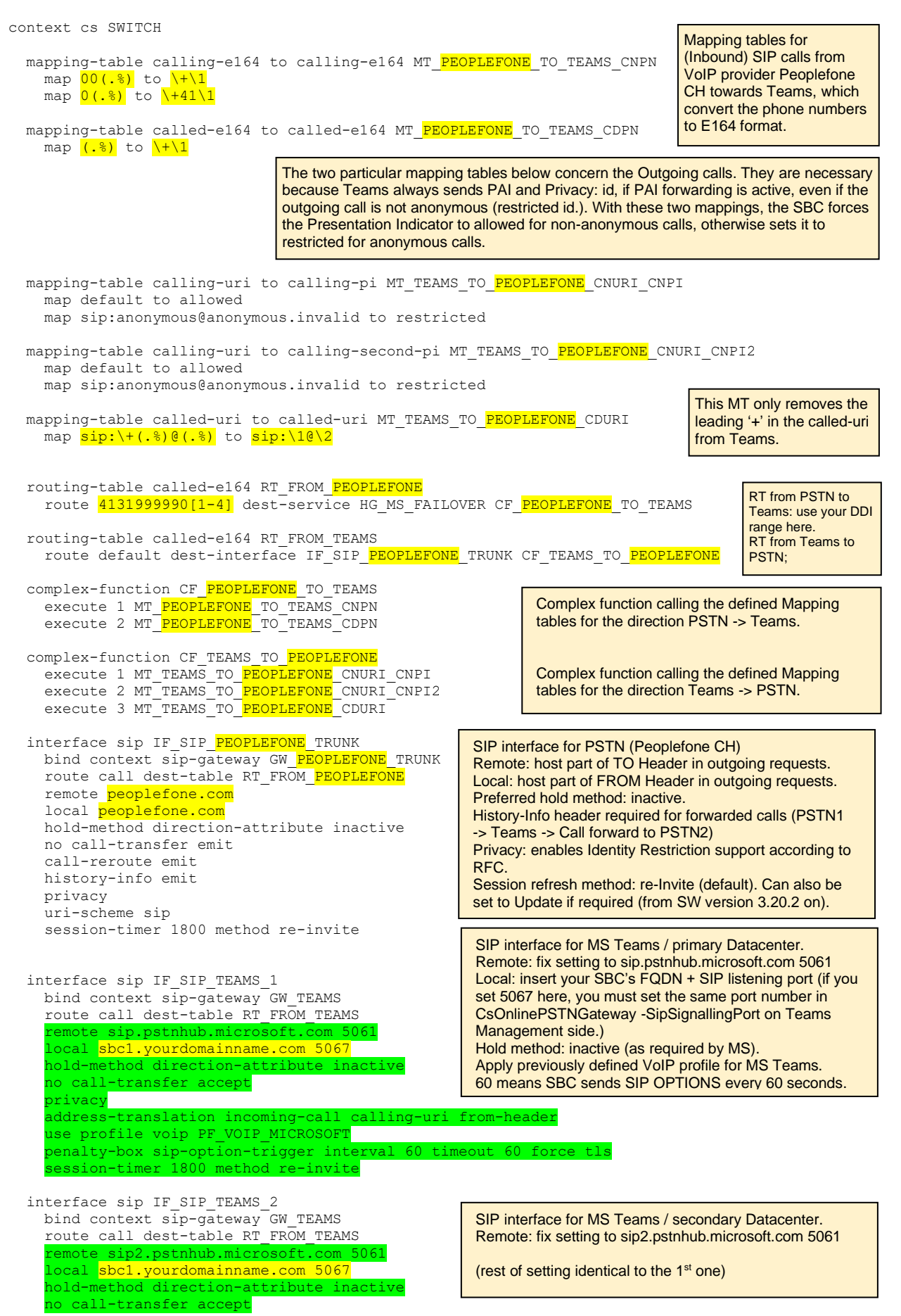

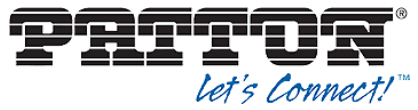

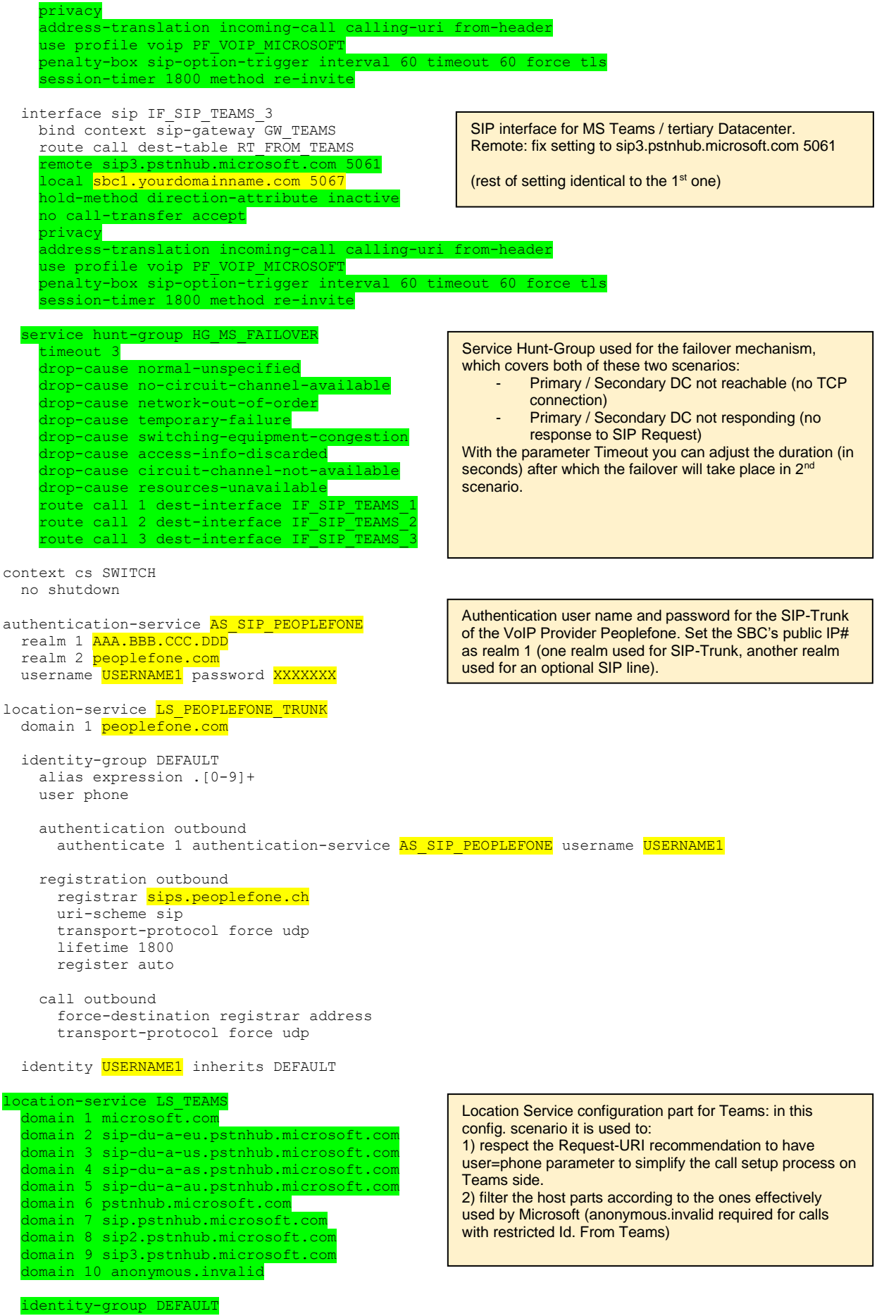

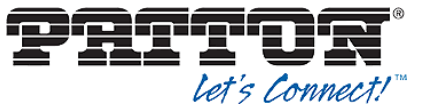

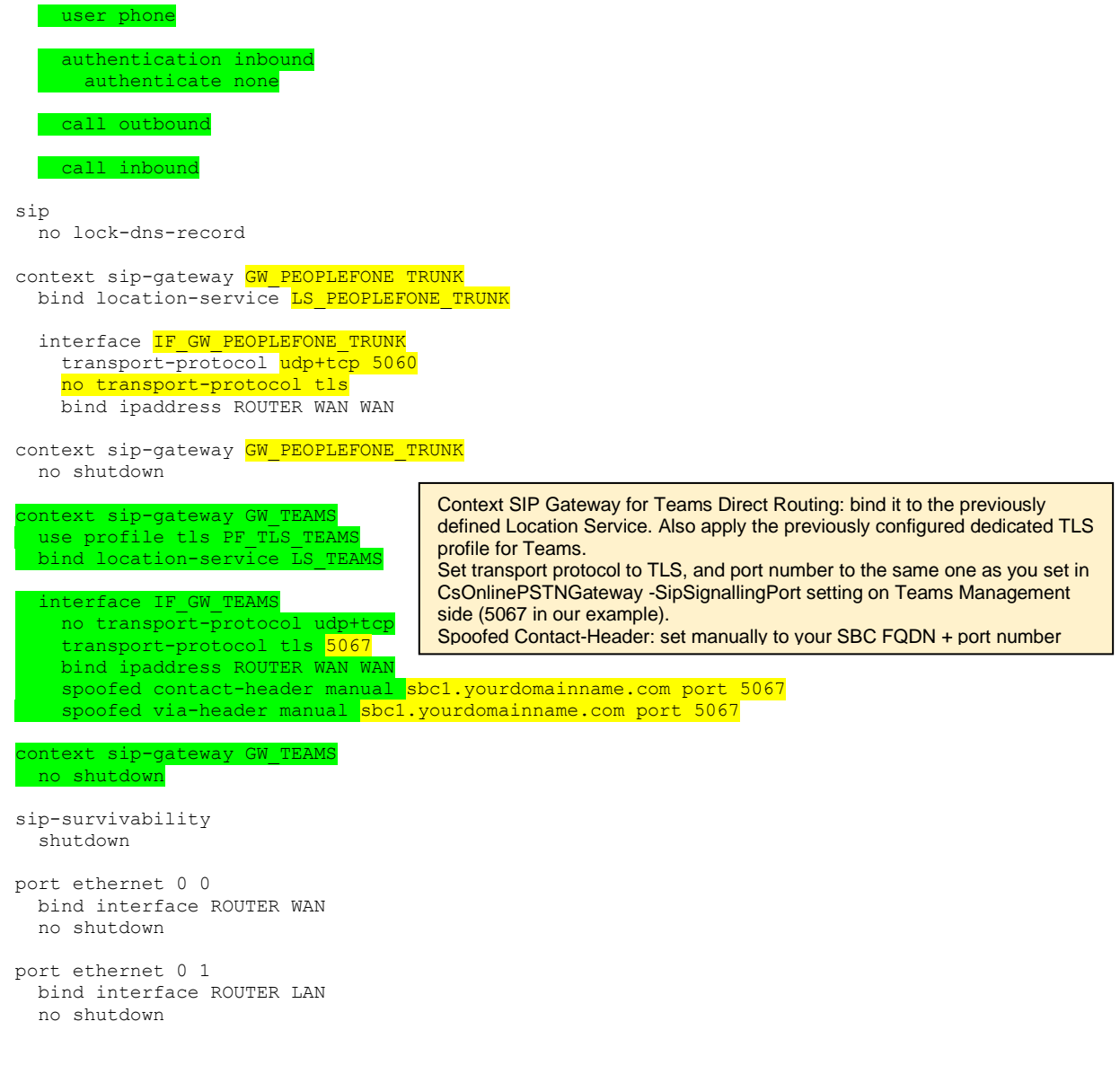

# 4.4.3Configuration sample for topology 3

This is the SN5501 SBC configuration file sample for the topology 3 described before, i.e. **Teams Direct Routing with an IPPBX**. The SIP-Trunk towards PSTN is realized through the IPPBX, meaning through LAN interface (no direct interface between SBC and VoIP provider). The example below more precisely refers to the tested setup with the telephony system STARFACE, based on Asterisk. For other IPPBX vendors, the SIP interface configuration might be slightly different, but the basics of the configuration remain identical.

Configuration parts highlighted in green: fix parts mandatory for Teams Direct Routing

Configuration parts highlighted in yellow: variable / project specific parts, that must be set to values that depend on the environment (IP addresses, domain names, SIP Gateway names containing IPPBX model name, routing/mapping table names with IPPBX model name ...)

Not highlighted parts: recommended to leave as displayed but may be changed to other values depending on your needs.

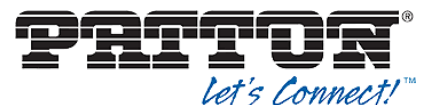

Text boxes in case of this configuration template have been added only in the IPPBX specific parts, as all the other parts remain unchanged compared to topology 1.

Working principle: all inbound calls (from PSTN to IPPBX / Teams) and outbound calls (from IPPBX / Teams to PSTN) are routed through IPPBX and SBC.

Each IPPBX user who additionally has Teams enabled, must have an additional SIP device for Teams created in the user database. For each such user, an outgoing SIP registration from the SBC must be configured. This will allow the IPPBX to fork inbound calls also to the Teams user (beside the main SIP phone), so that both ring in parallel. The called user has the possibility to pick up the call on either IPPBX device or in Teams client. In the opposite way, i.e. in case of outbound calls, IPPBX will allow the call routing originating from Teams with the same user identity as if the call were setup from his main SIP device.

In both ways the correct user identity must be matched, and this is the work of our SBC through the specific mapping tables added for this use case.

#\_\_\_\_\_ # Patton Electronics Company # SN5501/8P v1.6 (SmartNode 5501 VoIP eSBC) # S/N: 00A0BAXXXXXX # Release: 3.18.2-20122 2020/11/19 # # Generated configuration file # #\_\_\_\_\_ cli version 4.00 superuser superuser password XXXXXXX system hostname sbc1.yourdomainname.com
system description "SBC connected to MS Teams" system location "Patton Inalp - Bern CH" clock local default-offset +01:00 clock local dst-rule SUMMERTIME +1:00 from mar last sunday 02:00 2019 until oct last sunday 03:00 2036 profile aaa DEFAULT method 1 nodems continue-on-reject method 2 local method 3 none console use profile aaa DEFAULT telnet-server use profile aaa DEFAULT shutdown ssh-server use profile aaa DEFAULT no shutdown snmp-server shutdown web-server no protocol http protocol https port 443 use profile aaa DEFAULT no shutdown ntp server 0.patton.pool.ntp.org server 1.patton.pool.ntp.org server 2.patton.pool.ntp.org server 3.patton.pool.ntp.org no shutdown profile napt NAPT WAN

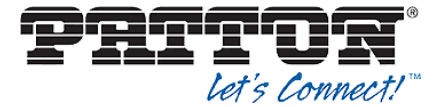

profile acl ACL WAN IN DENY permit 1 protocol top src-ip 52.112.0.0/14 dest-port 506 permit 2 protocol top src-ip 52.120.0.0/14 dest-port 506 permit 3 src-ip XXX.XXX.XXX.XXX/XX profile acl ACL WAN PROTOCOLS permit 1 protocol udp dest-port 53,123,5060,5061 permit 2 protocol tcp dest-port 53,443,5060,5061 permit 3 protocol icmp profile acl STATEFUL ACL permit 1 connection-state established related dns-server host 10.10.10.1 sbc1.yourdomainname.com relav dns-client no shutdown dns-client name-server 9.9.9.9 name-server 8.8.8.8 profile dhcp-server DHCPS LAN network 10.10.10.0/24 lease 24 hours default-router 10.10.10.1 domain-name-server 10.10.10.1 include 10.10.10.2 10.10.10.100 profile tls DEFAULT authentication incoming authentication outgoing private-key pki:private-key/DEFAULT own-certificate 1 pki:certificate/DEFAULT diffie-hellman-parameters pki:diffie-hellman-parameters/DEFAULT-2048 profile tls PF TLS TEAMS no protocol tls-v1.0 no protocol tls-v1.1 compression authentication incoming authentication outgoing private-key pki:private-key/sbc1.yourdomainname.com.key own-certificate 1 pki:certificate/sbc1.yourdomainname.com.crt own-certificate 2 pki:certificate/CA diffie-hellman-parameters pki:diffie-hellman-parameters/DEFAULT-4096 equire certificate-type server profile tone-set DEFAULT profile voip DEFAULT codec 1 g711alaw64k rx-length 20 tx-length 20 silence-suppression voice-update-frame codec 2 g711ulaw64k rx-length 20 tx-length 20 silence-suppression voice-update-frame codec 3 g729 rx-length 20 tx-length 20 silence-suppression nedia-processing forced rtp rtcp-multiplexing VoIP profile that will be assigned to the SIP interface for ilence-suppression PSTN. If SBC transcoding is not mandatory, remove "mediaprocessing forced" from all VoIP profiles. profile voip PF VOIP MICROSOFT codec silk-16k negotiate codec silk-8k negotiate codec 1 g711alaw64k rx-length 20 tx-length 20 silence-suppression voice-update-frame odec 2 g711ulaw64k rx-length 20 tx-length 20 silence-suppression voice-update-fram srtp key-lifetime 31 media-processing forced VoIP profile that will be assigned to the SIP interface for srtp transmission force Teams. If SBC transcoding is not mandatory, remove rtp rtcp-multiplexing "media-processing forced" from all VoIP profiles. ilence-suppression profile voip PF\_VOIP\_STARFACE codec 1 g711alaw64k rx-length 20 tx-length 20 <mark>silence-suppression voice-update-frames</mark> edia-processing forced

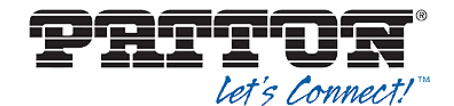

tp rtcp-multiplexing VoIP profile that will be assigned to the SIP interface for IPPBX. If SBC transcoding is not mandatory, remove "mediaprofile rip DEFAULT processing forced" from all VoIP profiles. profile sip DEFAULT context ip ROUTER interface WAN ipaddress WAN AAA.BBB.CCC.DDD/EE use profile acl in 1 ACL WAN IN DENY use profile acl in 2 STATEFUL ACL use profile acl out 1 ACL\_WAN\_PROTOCOLS use profile acl out 2 STATEFUL\_ACL use profile napt NAPT WAN WAN interface LAN ipaddress LAN 10.10.10.1/24 routing-table DEFAULT route 0.0.0.0/0 gateway AAA.BBB.CCC.FFF metric 0 bgp shutdown rip shutdown context ip ROUTER use profile dhcp-server DHCPS\_LAN nodems-client organization-key XXXXXXX resource any call-reporting forced no shutdown profile ppp DEFAULT cwmp-client shutdown stun shutdown context cs SWITCH mapping-table called-uri to called-e164 MT STARFACE TO TEAMS CDURI TO CDPN map sip:teams\_user\_01@.+ to +41319999901 map sip:teams\_user\_02@.+ to +41319999902
map sip:teams\_user\_03@.+ to +41319999903 map sip: teams\_user\_04@.+ to +41319999904 mapping-table calling-uri to calling-pi MT TEAMS TO STARFACE CNURI CNPI map default to allowed map sip:anonymous@anonymous.invalid to restricted mapping-table calling-uri to calling-second-pi MT TEAMS TO STARFACE CNURI CNPI2 map default to allowed map sip:anonymous@anonymous.invalid to restricted mapping-table calling-e164 to calling-uri MT TEAMS TO STARFACE CNPN TO CNURI map \+41319999901 to sip:teams user 01@10.10.10.200
map \+41319999902 to sip:teams\_user\_02@10.10.10.200 map \+41319999903 to sip:teams\_user\_03@10.10.10.200
map \+41319999904 to sip:teams\_user\_04@10.10.10.200 mapping-table called-e164 to called-e164 MT\_TEAMS\_TO\_STARFACE\_INTERNAL\_CDPN map (00)?41(...?)\$ to \2 routing-table called-e164 RT FROM STARFACE route default dest-service HG MS FAILOVER CF STARFACE TO TEAMS routing-table called-e164 RT FROM TEAMS route default dest-interface IF\_SIP\_STARFACE CF TEAMS TO STARFACE

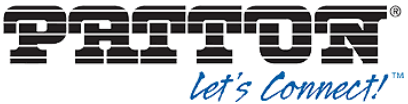

complex-function CF STARFACE TO TEAMS execute 1 MT STARFACE TO TEAMS CDURI TO CDPN IPPBX -> Teams complex-function CF TEAMS TO STARFACE execute 1 MT\_TEAMS\_TO\_STARFACE\_CNURI\_CNPI execute 2 MT\_TEAMS\_TO\_STARFACE\_CNURI\_CNPI2 execute 3 MT\_TEAMS\_TO\_STARFACE\_CNPN\_TO\_CNURI Teams -> IPPBX execute 4 MT\_TEAMS\_TO\_STARFACE\_INTERNAL\_CDPN interface sip IF SIP STARFACE bind context sip-gateway GW\_SIP\_LAN route call dest-table RT FROM STARFACE remote starface.yourdomainname.com hold-method direction-attribute sendonly early-disconnect no call-transfer accept no call-transfer emit history-info emit address-complete-indication accept set address-translation incoming-call calling-e164 from-header address-translation incoming-call calling-uri from-header address-translation incoming-call calling-name from-header use profile voip PF\_VOIP\_STARFACE sion-time 1800 method re-invite trust remote interface sip IF SIP TEAMS 1 bind context sip-gateway GW\_TEAMS route call dest-table RT\_FROM\_TEAMS emote sip.pstnhub.microsoft.com 500 local sbc1.yourdomainname.com 5067 nold-method direction-attribute inactiv no call-transfer accept privacy address-translation incoming-call calling-uri from-heade: ise profile voip PF\_VOIP\_MICROSOFT penalty-box sip-option-trigger inter ession-timer 1800 method re-invite interface sip IF SIP TEAMS 2 bind context sip-gateway GW\_TEAMS route call dest-table RT FROM TEAMS remote sip2.pstnhub.microsoft.com 5 local sbc1.yourdomainname.com 5067 hold-method direction-attribute inactive no call-transfer accept privacy address-translation incoming-call calling-uri from-head ise profile voip PF\_VOIP\_MICROSOFT
penalty-box sip-option-trigger interva ession-timer 1800 method re-invite interface sip IF SIP TEAMS 3 bind context sip-gateway GW\_TEAMS route call dest-table RT\_FROM\_TEAMS remote sip3.pstnhub.microsoft.com 5061 local <mark>sbc1.yourdomainname.com 5067</mark> nold-method direction-attribute inactiv no call-transfer accept privacy address-translation incoming-call calling-uri fro ise profile voip PF\_VOIP\_MICROSOFT
penalty-box sip-option-trigger inter ession-timer 1800 method re-invite ervice hunt-group HG MS FAILOVER timeout 3 drop-cause normal-unspecified drop-cause no-circuit-channel-available lrop-cause network-out-of-order drop-cause temporary-failure drop-cause switching-equipment-congestion drop-cause access-info-discarded drop-cause circuit-channel-not-available drop-cause resources-unavailable coute call 1 dest-interface IF SI

Complex function calling all the MT's in for the routing direction IPPBX -> Teams

Complex function calling all the MT's in for the routing direction Teams ->  $\ensuremath{\mathsf{IPPBX}}$ 

SIP interface for STARFACE IPPBX. As remote, use either the domain name or the IP address of your IPPBX.

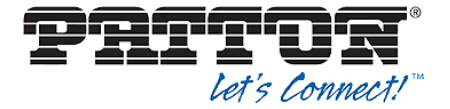

Each IPPBX user that has Teams user rights must be created in this Authentication & Location

service database, namely with exactly the same SIP credentials as on the IPPBX. The SBC will perform an outgoing SIP Registration towards IPPBX Registrar for each user.

| route call 2 dest-interface IF_SIP_TEAMS_2<br>route call 3 dest-interface IF_SIP_TEAMS_3                                                                                                    |                                                                     |
|----------------------------------------------------------------------------------------------------|---------------------------------------------------------------------|
| context cs SWITCH<br>no shutdown                                                                                                    |                                                                     |
| authentication-service <mark>AS_STARFACE_SIP_ACCOUNTS</mark><br>username teams_user_01 password teamsuserpassword01<br>username teams_user_02 password teamsuserpassword02<br>username teams_user_03 password teamsuserpassword03<br>username teams_user_04 password teamsuserpassword04                                                                                          | Each IPPBX u<br>be created in t<br>service databa<br>SIP credential |
| location-service LS_STARFACE                                                                                                    | perform an ou<br>IPPBX Registr                                      |
| domain 1 <mark>starface.yourdomainname.com</mark>                                                                                                    |                                                                     |
| identity-group DEFAULT                                                                                                    |                                                                     |
| authentication outbound<br>authenticate 1 authentication-service <mark>AS_STARFACE_</mark>                                                                                                    | SIP_ACCOUNTS                                                        |
| authentication inbound<br>authenticate none                                                                                                    |                                                                     |
| registration outbound<br>registrar <mark>starface.yourdomainname.com</mark><br>lifetime 180<br>register auto                                                                                                    |                                                                     |
| call outbound                                                                                                    |                                                                     |
| call inbound                                                                                                    |                                                                     |
| identity <pre>teams_user_01 inherits DEFAULT identity teams_user_02 inherits DEFAULT identity teams_user_03 inherits DEFAULT identity teams_user_04 inherits DEFAULT</pre>                                                                                                    |                                                                     |
| <pre>location-service LS_TEAMS domain 1 microsoft.com domain 2 sip-du-a-eu.pstnhub.microsoft.com domain 3 sip-du-a-us.pstnhub.microsoft.com domain 4 sip-du-a-as.pstnhub.microsoft.com domain 5 sip-du-a-au.pstnhub.microsoft.com domain 6 pstnhub.microsoft.com domain 7 sip.pstnhub.microsoft.com domain 8 sip2.pstnhub.microsoft.com domain 9 sip3.pstnhub.microsoft.com</pre> |                                                                     |
| identity-group DEFAULT<br>user phone                                                                                                    |                                                                     |
| authentication inbound<br>authenticate none                                                                                                    |                                                                     |
| call outbound                                                                                                    |                                                                     |
| sip<br>no lock-dns-record                                                                                                    |                                                                     |
| context sip-gateway <mark>GW_SIP_LAN</mark><br>bind location-service <mark>LS_STARFACE</mark>                                                                                                    |                                                                     |
| interface IF_GW_SIP_LAN<br>transport-protocol <mark>udp+tcp 5060</mark><br>no transport-protocol tls<br>bind ipaddress ROUTER LAN LAN                                                                                                    |                                                                     |
| context sip-gateway GW_SIP_LAN<br>no shutdown                                                                                                    |                                                                     |
| context sip-gateway GW_TEAMS<br>use profile tls PF_TLS_TEAMS                                                                                                    |                                                                     |

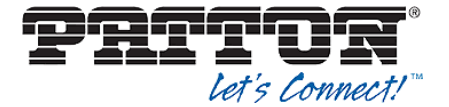

| interface I                                 | F_GW_TEAMS          |                         |                |             |           |
|---------------------------------------------|---------------------|-------------------------|----------------|-------------|-----------|
| no transp                                   | ort-protoco         | l udp+tcp               |                |             |           |
| transport                                   | -protocol t         | IS <mark>5067</mark>    |                |             |           |
| bind ipac                                   | aress ROUTER        | R WAN WAN               | - la = 1       |             | mant EOCZ |
| spoored c                                   | ontact-neade        | er manual               | spci.yourdoma. | Linname.com | port 5067 |
| spoored v                                   | la-neader ma        | anual <mark>sdcl</mark> | .yourdomainnar | ne.com port | 5067      |
| context sip-o<br>no shutdowr                | ateway GW_TH        | EAMS                    |                |             |           |
| sip-survivabi<br>shutdown                   | lity                |                         |                |             |           |
| port ethernet<br>bind interf<br>no shutdown | 00<br>ace ROUTER N  | WAN                     |                |             |           |
| port ethernet<br>bind interf<br>no shutdown | 0 1<br>ace ROUTER 1 | LAN                     |                |             |           |

# **5 Contacting Patton Support**

Patton Electronics offers a wide array of technical services.

https://www.patton.com/support/support.asp

| Region    | Western Europe     | North America      | Central & Eastern<br>Europe |
|-----------|--------------------|--------------------|-----------------------------|
| Location  | Bern, CH           | Maryland, USA      | Budapest, HU                |
| Time Zone | CET / CEST         | ET / EST           | CET / CEST                  |
|           | UTC +1h (+2h)      | UTC -4h (-5h)      | UTC +1h (+2h)               |
| Business  | Monday – Friday    | Monday – Friday    | Monday – Friday             |
| hours     | 09:00 to 12:00     | 8:00 am to 5:00 pm | 08:30 to 17:00              |
|           | 13:30 to 17:30     |                    |                             |
| E-Mail    | support@patton.com | support@patton.com | support@patton.com          |
| Phone     | +41 31 985 25 55   | +1 301 975 1007    | +36 1 439 4835              |
| Fax       | +41 31 985 25 26   | +1 301 869 9293    |                             |